## How to add a tax to existing RDI

Login to ROS.

On the "My Services" screen, click "Manage Bank Accounts".

## Then click "Manage RDI's".

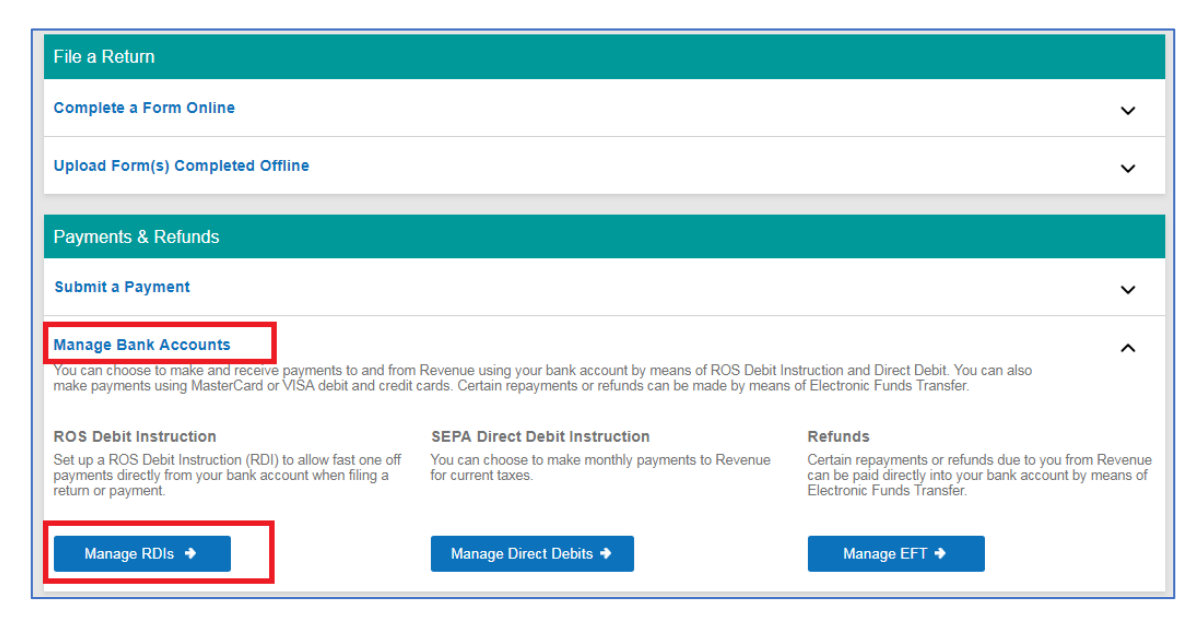

Click on "Amend a ROS Debit Instruction".

| T<br>re<br>Ci                                                                                                    | This RDI instruction comes within the scope of the Direct Debit Scheme Rules relating to refund and<br>refusal rights for customers. A SEPA Direct Debit Guarantee has been drawn up to ensure that<br>customer's legal rights are in place.                                                                                                    |  |  |  |  |  |  |  |
|----------------------------------------------------------------------------------------------------|----------------------------------------------------------------------------------------------------|--|--|--|--|--|--|--|
| Y                                                                                                    | You can view this SEPA Direct Debit Guarantee by clicking here.                                                                                                    |  |  |  |  |  |  |  |
| Unlike Direct Debit, RDI is not a fixed monthly amount. With RDI the amount of the payment and when<br>the payment is made is determined solely by the customer. RDI does not confer on Revenue a right to<br>take money from a customer's bank account until each payment is initiated and authorised by that<br>customer. |                                                                                                    |  |  |  |  |  |  |  |
| You have chosen to set up a ROS Debit Instruction (RDI) to authorise payments to Revenue from your<br>Bank/Building Society account.                                                                                                    |                                                                                                    |  |  |  |  |  |  |  |
|                                                                                                    | The RDI may be completed on-line in cases where the account to be debited is held in <b>your sole name</b> or where <b>two signatures are required to authorise debits</b> .                                                                                                    |  |  |  |  |  |  |  |
|                                                                                                    | If the account specified requires two signatures to authorise debits on the account, you may set up Dual Signature Requirements from the Admin Services tab before proceeding.                                                                                                    |  |  |  |  |  |  |  |
|                                                                                                    | Work In Progress - RDI Items: To prevent registering a tax type with more than one ROS Debit Instruction, any outstanding partially completed RDIs - either setting up a new RDI, or adding a tax type to an existing RDI, will be deleted once an instance of either setting up a new RDI, or adding a tax type to an existing RDI has been digitally signed and submitted to ROS. Any RDIs affected will have to be started again. |  |  |  |  |  |  |  |
|                                                                                                    | If the account specified requires more than two signatures to authorise debits on the account you must not proceed - instead you must download and print the ROS Debit Instruction below for manual completion and return same to the ROS Payment Support Unit, Collector-General's Office, 1st Floor, Sarsfield House, Francis St., Limerick                                                                                        |  |  |  |  |  |  |  |
|                                                                                                    | This service is not applicable to VRT or C&E.                                                                                                    |  |  |  |  |  |  |  |
|                                                                                                    | To set up an RDI click on the <b>Set-up</b><br>a ROS Debit Instruction button Set-up a ROS Debit Instruction                                                                                                    |  |  |  |  |  |  |  |
|                                                                                                    | To amend an RDI click on the Amend<br>a ROS Debit Instruction button                                                                                                    |  |  |  |  |  |  |  |
|                                                                                                    | You can download the RDI form here<br>by clicking on this button                                                                                                    |  |  |  |  |  |  |  |
|                                                                                                    |                                                                                                    |  |  |  |  |  |  |  |

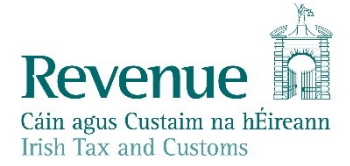

## Click on "Add a Tax to Existing RDI".

| Revenue D<br>Cáin agus Custaim na hÉireann<br>Irish Tax and Customs                                                                                                    | MY SERVICES  | REVENUE RECORD | PROFILE | WORK IN PROGRESS |  |  |  |  |  |  |
|----------------------------------------------------------------------------------------------------|--------------|----------------|---------|------------------|--|--|--|--|--|--|
| ROS Debit Instruction MS ROS PROJECT                                                                                                    |              |                |         |                  |  |  |  |  |  |  |
|                                                                                                    |              |                |         | <b>Back</b>      |  |  |  |  |  |  |
| You have chosen to amend a ROS Debit Instruction (RDI).                                                                                                    |              |                |         |                  |  |  |  |  |  |  |
| Amended RDI details will be applied to future dated payments that have been submitted but not yet debited from your account.<br>(This does not include payments that have been returned unpaid from your bank - see FAQs). |              |                |         |                  |  |  |  |  |  |  |
| To amend the Account Name, IBAN<br>and/or BIC click on the <b>Amend RDI</b> Amend RDI Account Details<br>Account Details button                                                                                            |              |                |         |                  |  |  |  |  |  |  |
| To add a tax head to an existing RDI<br>click on the Add Tax to Existing RDI<br>button                                                                                                    | Add a Tax to | Existing RDI   |         |                  |  |  |  |  |  |  |

Select the tax type you wish to add to this RDI, for example VAT.

Where you can tick the box, these Taxes may be added to this RDI.

Please note: where you cannot tick the box:

- there is either already an RDI in place for that tax type or
- you need to set-up a separate RDI (for example Stamp Duty, CAT and Excise Licence).

| Add Tax to Existing RDI MS ROS PROJECT                                                                                                    |                 |               |                    |  |  |  |  |  |  |
|----------------------------------------------------------------------------------------------------|-----------------|---------------|--------------------|--|--|--|--|--|--|
| Step 1: Tax Regist<br>To continue with amending<br>list of available RDIs listed                                                                                                    | Account Details | Sign And Subm | it Acknowledgement |  |  |  |  |  |  |
| Active Registrations                                                                                                    |                 |               |                    |  |  |  |  |  |  |
| <ul> <li>Below are listed the registered taxes for which no RDIs have been set up</li> <li>To amend any existing ROS Debit Instruction (RDI), please click the associated checkbox(es) below and click Next:</li> <li>Note: you may not add tax types to more than one RDI in one transaction.</li> </ul> |                 |               |                    |  |  |  |  |  |  |
| Tax Type Registration Account Name IBAN BIC Number                                                                                                    |                 |               |                    |  |  |  |  |  |  |
| RDI Number 1                                                                                                    |                 |               |                    |  |  |  |  |  |  |
| VAT                                                                                                    |                 |               |                    |  |  |  |  |  |  |
| CAT                                                                                                    |                 |               |                    |  |  |  |  |  |  |
| Betting Duty                                                                                                    |                 |               |                    |  |  |  |  |  |  |
| Air Travel Tax                                                                                                    |                 |               |                    |  |  |  |  |  |  |
| Excise Licence                                                                                                    |                 |               |                    |  |  |  |  |  |  |
| Stamp Duty                                                                                                    |                 |               |                    |  |  |  |  |  |  |
| PAYE-EMP                                                                                                    |                 | TEST          | IE41               |  |  |  |  |  |  |
| RCT                                                                                                    |                 | TEST          | IE41               |  |  |  |  |  |  |
| Click on Next to save your changes                                                                                                    |                 |               |                    |  |  |  |  |  |  |
| Click on Backto return to the My Services page Back                                                                                                    |                 |               |                    |  |  |  |  |  |  |

You should then receive an RDI confirmation screen.

Check the details, if everything is correct, click "OK".

| Amend RDI Confirm                                                                                     | MS ROS PROJECT                                                         |
|----------------------------------------------------------------------------------------------------|------------------------------------------------------------------------|
| Step 2: Account Details Confirmation<br>To confirm that the RDI is correct click 'OK'.                | Registration Selection Account Details Sign And Submit Acknowledgement |
| The Amended RDI details are displayed below.<br>To confirm that these details are correct click 'OK'. |                                                                        |
| Confirm RDI Details                                                                                   |                                                                        |
| BIC:                                                                                                  |                                                                        |
| IBAN:                                                                                                 | IE41                                                                   |
| Account Holder's Name:                                                                                | TEST                                                                   |
| Taxes associated/linked to RDI:                                                                       | VAT<br>PAYE-EMP<br>RCT                                                 |
| Click on <b>OK</b> to proceed<br>Click on <b>Back</b> to return to the previous screen                | OK<br>Back                                                             |

Enter your ROS password and click "Sign & Submit" or press Enter on the keyboard.

| XEVENUE Ja.<br>Xiin agus Custaim na hÉireann<br>rish Tax and Customs                                                                                                    | MY SERVICES                                 | REVENUE           | RECORD         | PROFILE             |                              | 1         |
|----------------------------------------------------------------------------------------------------|---------------------------------------------|-------------------|----------------|---------------------|------------------------------|-----------|
| Amer                                                                                                    | nd KUS Debit ins                            | truction          |                |                     |                              |           |
| Step 3                                                                                                    |                                             |                   | Perintration C | election Account De | talle Cion And Submit Acknow | indone an |
| If the Amended Instruction<br>follow the sign and submit                                                                                                    | is ready to be submi<br>instructions below. | tted, please      | _0_            | <b>E</b>            |                              | 1         |
| On transmission a                                                                                                    | an acknowledgemer                           | nt containing the | amended d      | letails will be fo  | orwarded to your ROS I       | ıbox.     |
| If the Amended RDI is re                                                                                                    | ady to be transmitt                         | ed, please follow | the sign ar    | nd submit instr     | uctions below.               |           |
| information S                                                                                                    | ign & Submit                                |                   |                |                     |                              |           |
| - The second second sec | Certificate                                 | ls-1515847        |                |                     | 1 Help                       |           |
|                                                                                                    | Enter Password                              | Password          |                |                     |                              |           |
|                                                                                                    |                                             |                   | Sign           | & Submit B          | Back                         |           |
|                                                                                                    |                                             |                   | 0%             |                     |                              |           |
|                                                                                                    |                                             |                   |                |                     |                              |           |

You will get an acknowledgement of success. Click "OK".

| Revenue                                                                                                    | MY SERVICES | REVENUE RECORD | PROFILE |  | ADMIN SERVICES |  |  |  |  |
|----------------------------------------------------------------------------------------------------|-------------|----------------|---------|--|----------------|--|--|--|--|
| Amend ROS Debit Instruction Acknowledgement RÓS PRÓJÉCT LTD                                                                                                    |             |                |         |  |                |  |  |  |  |
| ou have completed the 4 steps in amending a ROS Debit Instruction                                                                                                    |             |                |         |  |                |  |  |  |  |
| Your Updated ROS Debit Instruction has been received by ROS.                                                                                                    |             |                |         |  |                |  |  |  |  |
| A copy of your updated RDI containing the amended details will be forwarded to your ROS Inbox.                                                                                                    |             |                |         |  |                |  |  |  |  |
| To return to My Services click the <b>OK</b> button OK                                                                                                    |             |                |         |  |                |  |  |  |  |
| You can cancel a ROS Debit Instruction at any time by writing to your Bank or Building Society.<br>Please also send a copy of your letter to<br>ROS Payment Support Unit, Collector-General's Office, 1st Floor, Sarsfield House, Francis St., Limerick.<br>Telephone: 01 738 36 63. MyEnquiries: Select the headings: Other than the above, Revenue Online<br>Service (ROS) Payments |             |                |         |  |                |  |  |  |  |

A confirmation will also appear in your ROS Inbox.

To view this:

Go to the "Revenue Record" Tab.

Click on "Refresh Inbox" to refresh the screen and get latest items.

Click on underlined Notice No. to open the item – it can be printed once opened.

| Revenue 📔 🛛 👘                                                 |                              |                            |                                  |                               |                      | LANGUAGE: ENG      | SLISH 👻 🛛 ROS HELP |
|---------------------------------------------------------------|------------------------------|----------------------------|----------------------------------|-------------------------------|----------------------|--------------------|--------------------|
| Cáin agus Custaim na hÉireann<br>Irish Tax and Customs MY SEF | RVICES REVENUE RECO          | PROFILE                    | WORK IN PROGRESS                 |                               |                      | 👤 MS R             | DS PROJECT   EXIT  |
| MS ROS PROJECT - Inbox Me                                     | essages 🛈                    | ,                          |                                  |                               |                      |                    |                    |
| Inbox:                                                        | Some documents open in a     | popup window. Click he     | re for instructions to enable po | pups for ROS. Please note tha | t documents cannot l | be opened if you a | re using           |
| Inbox Messages                                                | Items are archived periodica | lly. To view all items tic | (Include Archive' in the 'Search | th By' option                 |                      |                    |                    |
| 🔶 Priority Messages                                           | Search by: Search using Dog  | ument Type                 | Cancel Search                    | an by option                  |                      |                    |                    |
| Information Services:                                         |                              |                            |                                  |                               | Z taatada Aastataa   | 0.0                |                    |
| Returns                                                       | *denotes a required field    | Select                     | Document Type.                   |                               | L Include Archive    | Q Search           |                    |
| Payments                                                      | denotes a requirea nela.     |                            |                                  |                               |                      |                    | Refresh Inbox 🕕    |
| Refunds & Repayments                                          | Notice No. 🗢                 | Customer Name 🖨            | Regn./Trader No./Doc ID 🖨        | Tax Type/Duty/Rep. Oblig. 🗢   | Document Type 🗢      | Period Begin ¢     | Issued Date 🗢      |
| Charges & Payments                                            |                              | MS ROS PROJECT             |                                  | Payment                       | RDI                  | N/A                | 28/01/2020         |
| Events List                                                   |                              | MO KOUT KOULOT             |                                  | - ayment                      | NDI 1                | 100                | 2010112020         |
| Registration Details                                          |                              |                            |                                  |                               |                      |                    |                    |
| Items Submitted via ROS                                       | Archive Export               | 🖶 Print                    |                                  |                               |                      |                    |                    |
| Request Statement of Accounts                                 |                              |                            |                                  |                               |                      |                    |                    |
| Q Document Search                                             |                              |                            |                                  |                               |                      |                    |                    |